## Anleitung

## **ZOOM / Besprechungsraum Süd**

- 1. Medienanlage über Touchpanel starten. (Display  $ON \rightarrow Tisch 1 \rightarrow HDMI$ )
- 2. Zoom wie gewohnt am Laptop vor Ort starten und gewünschtes Meeting auswählen.
- 3. Über das Drop-Down-Menu der Kamera die richtige Kamera auswählen: SRG-120DU Series
- 4. Sollte die Kamera im Standby-Modus sein, diese über die Fernbedienung vor Ort einschalten.

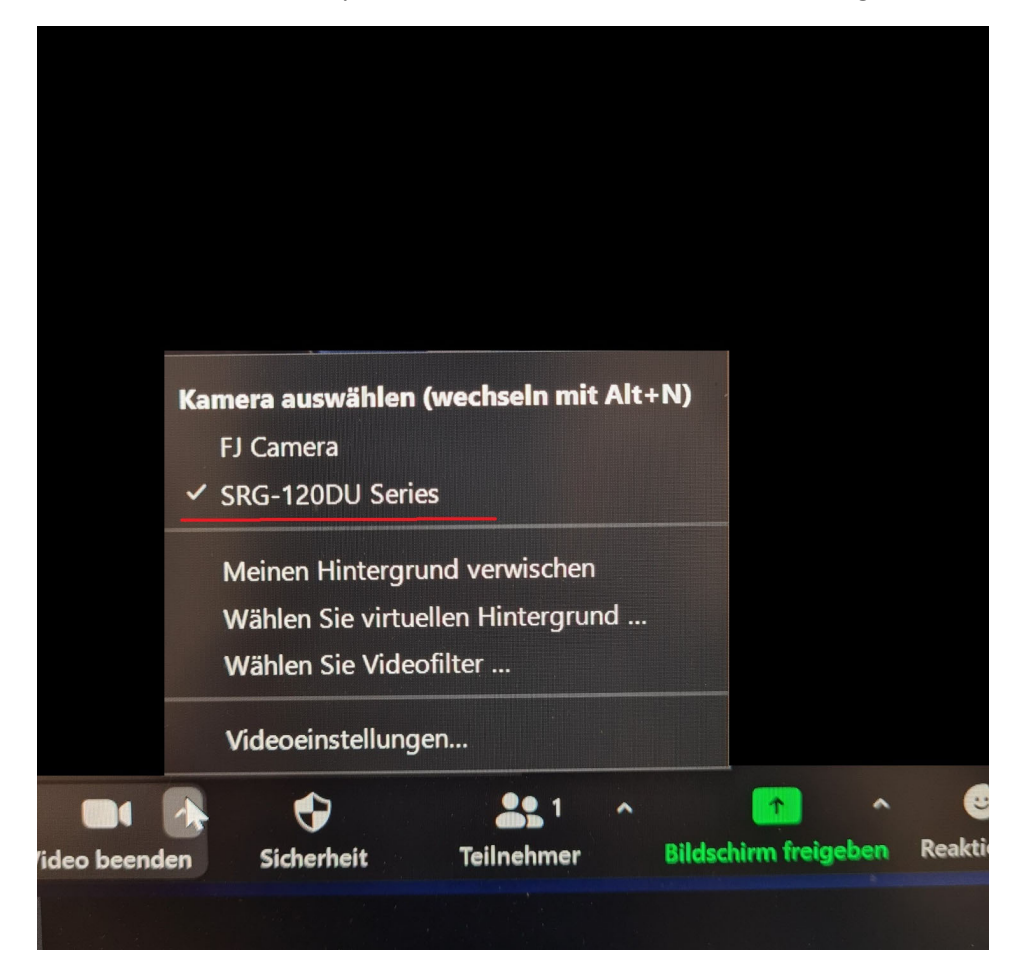

 Über Drop-Down-Menu des Mikrofons vergewissern ob das richtige Mikrofon und der richtige Lautsprecher ausgewählt sind.
 Hier müssen sowohl für Mikrofon und Lautsprecher das Freisprechtelefon mit Echoausschaltung (2 – Devio SCR USB Audio) ausgewählt sein.

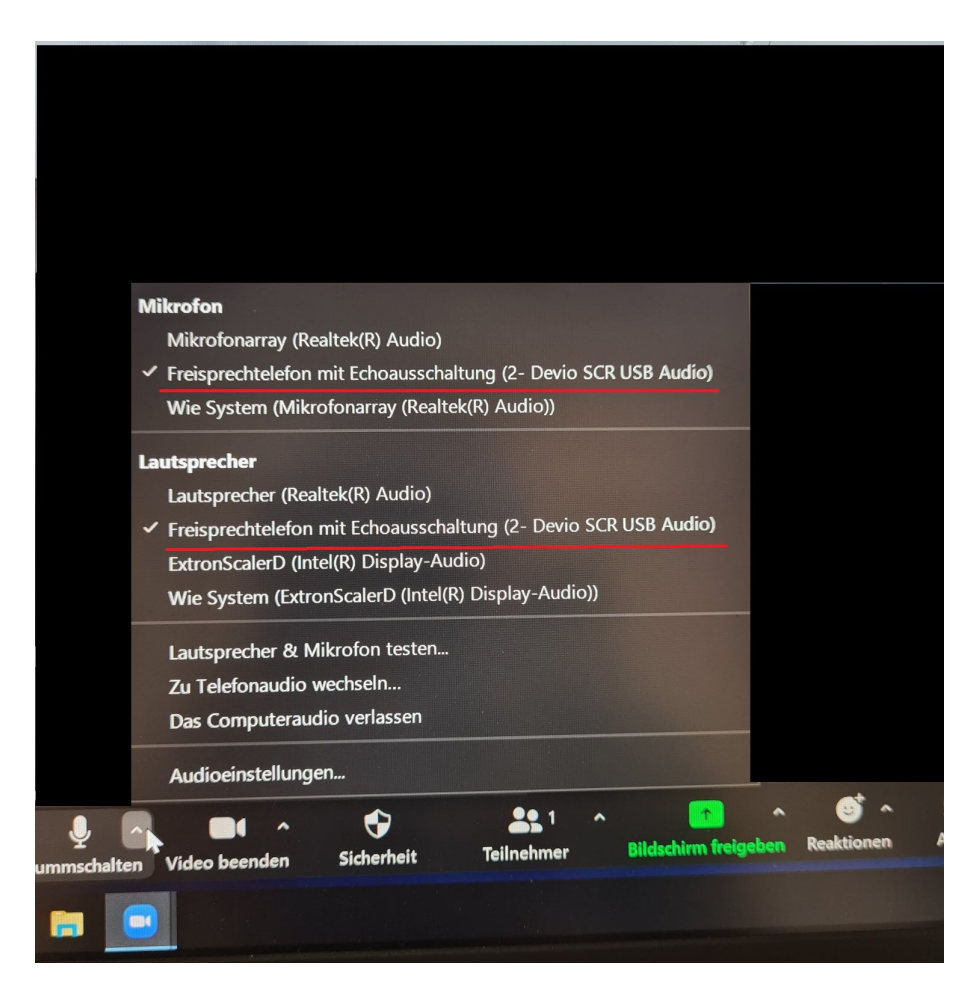

 Die Lautstärkeregelung des Gesprächspartners wird über die Audioeinstellungen (Drop-Down- Menu des Mikrofons – <u>Audioeinstellungen</u>) angepasst. Hier können Sie die Lautstärke anpassen, falls Ihr Gesprächspartner zu leise oder zu laut ist.

| 🖸 Einstellungen 🛛 🕹 |                          |                                                                                 |
|---------------------|--------------------------|---------------------------------------------------------------------------------|
| Θ                   | Allgemein                | Lautsprecher                                                                    |
|                     | Video                    | Tontest Lautsprecher/Kopfhörer (Realtek High Definition 👻                       |
| $\bigcirc$          | Audio                    | Ausgabepegel:<br>Lautstärke:                                                    |
| $\odot$             | Bildschirm freigeben     | 📄 Geologies Audiogerät verwenden, um bleichzeitig einen Klingenon abzuspielen   |
| 0                   | Chat                     | Mikrofon                                                                        |
| េ                   | Zoom Apps                | Mikrofonarra, Rearck High Definition Audio) ~                                   |
|                     | Hintergründe und Effekte | Lautstärke:                                                                     |
| 0                   | Aufnahme                 | Mikrofonlautstärke automatisch anpassen                                         |
| 8                   | Profil                   | Hintergrundgeräusche unterdrücken Mehr erfahren O Automatisch                   |
| 0                   | Statistiken              | Niedrig (Schwache Hintergrundgeräusche) Nittel (Computerlüfter, Stiftgeräusche) |
| 0                   | Feedback                 | O Hoch (Tippen, Hundegebell)                                                    |
|                     | Tastaturkürzel           | Musik und professionelles Audio                                                 |
| Ĵ                   | Zugänglichkeit           | U Meetinginterne Option zum Einschalten des "Originaltons" anzeigen 🕥           |
|                     |                          | Klingeltöne                                                                     |
|                     |                          |                                                                                 |
|                     |                          | Erweitert                                                                       |
|                     |                          |                                                                                 |

 Sollten Sie ihr eigenes Laptop verwenden, bitte im Vorfeld das USB-Kabel mit der Beschriftung "Konferenzsystem" ausstecken und mit dem eigenen Laptop verbinden. Anschließend Punkt 1-6 wie beschrieben durchführen. Bitte in diesem Fall nach Ihrem ZOOM-Meeting anschließend das USB-Kabel mit dem Rechner vor Ort verbinden.